## Настройки подключения TCД с OC Android к cepвepy Mobile SMARTS

Последние изменения: 2024-03-26

- 1. Установите и настройте драйвер ТСД на вашем сервере. Подробно про это читайте в документации сервера или смотрите видео.
- Как узнать адрес сервера?
  IP адрес и порт можно посмотреть запустив конфигурацию сервера терминалов (Пуск -> Программы -> Cleverence Soft -> Driver1C WiFi Prof -> Конфигурация сервера терминалов).
- Проверьте подключение и сохраните настройки. Чтобы посмотреть правильно ли выполнены настройки нажмите кнопку «Проверить». После сохранения иконка сервера (в правой нижней части экрана) изменится.

Android

## Не нашли что искали?

2

Задать вопрос в техническую поддержку